# Topic : Export and Import Module

#### Download path :

- 1. Export Utility www.sql.com.my/utility/SQLAccExportV4-setup.exe
- 2. Import Utility <a href="http://www.sql.com.my/utility/SQLAccImportV4-setup.exe">www.sql.com.my/utility/SQLAccImportV4-setup.exe</a>

User Name & Password = sqlutility

After download, please install accordingly.

### **Session 1 : Export Module**

Step 1.1 : Logon to the company which you want to export out the data.(Make sure logon only 1 database.)

Step 1.2 : Launch SQL Export Module.

| 50 A                                                    |                                                              | S                                        | QL Accou         | unting Ex         | port V4 - T        | esting Co          | mpany [Re             | emark: 2015]                    | - 🗆 ×        |  |  |  |  |
|---------------------------------------------------------|--------------------------------------------------------------|------------------------------------------|------------------|-------------------|--------------------|--------------------|-----------------------|---------------------------------|--------------|--|--|--|--|
| <u>F</u> ile                                            | G                                                            | L                                        | <u>C</u> ustomer | S <u>u</u> pplier | <u>Sales</u> Purch | ase St <u>o</u> ck | <u>T</u> ools Fas     | t <u>E</u> xport <u>W</u> indow | <u>H</u> elp |  |  |  |  |
|                                                         | Step 1.2.1                                                   |                                          |                  |                   |                    |                    |                       |                                 |              |  |  |  |  |
| ſ                                                       | E.                                                           | 4.<br>13                                 |                  |                   | Fast E             | Export             |                       |                                 |              |  |  |  |  |
|                                                         |                                                              |                                          |                  | De                | scription          |                    | Date Fr               | rom Date                        | To ^         |  |  |  |  |
|                                                         | Þ                                                            | ✓                                        | GL Cash Bo       | ook - Official    | Receipt            |                    | 01/01/2015            | 31/01/2015                      |              |  |  |  |  |
|                                                         |                                                              | GL Cash Book - Payment Voucher           |                  |                   |                    |                    | 01/01/2015            |                                 |              |  |  |  |  |
|                                                         |                                                              | ✓                                        | GL Journal I     | Entry             |                    |                    | 01/01/2015            |                                 |              |  |  |  |  |
|                                                         |                                                              | ✓                                        | GL Foreign       | Bank Adjust       | ment               |                    | 01/01/2015            | 01/01/2015 31/01/2015           |              |  |  |  |  |
|                                                         |                                                              | ✓                                        | Maintain Cu      | istomer           |                    |                    | 01/01/2015            | 31/01/2015                      |              |  |  |  |  |
|                                                         |                                                              | ✓                                        | Customer In      | ivoice            |                    |                    | 01/01/2015            | 31/01/2015                      |              |  |  |  |  |
|                                                         | Customer Payment                                             |                                          |                  |                   |                    |                    | 01/01/2015            | 31/01/2015                      |              |  |  |  |  |
|                                                         | Customer Debit Note                                          |                                          |                  |                   |                    |                    | 01/01/2015            | 31/01/2015                      |              |  |  |  |  |
|                                                         |                                                              | Customer Credit Note     Customer Refund |                  |                   |                    |                    | 01/01/2015            | 31/01/2015                      |              |  |  |  |  |
|                                                         |                                                              |                                          |                  |                   |                    |                    | 01/01/2015 31/01/2015 |                                 |              |  |  |  |  |
|                                                         |                                                              | Customer Contra     Maintain Supplier    |                  |                   |                    |                    | 01/01/2015            | 31/01/2015                      |              |  |  |  |  |
|                                                         |                                                              |                                          |                  |                   |                    |                    | 01/01/2015            | 31/01/2015                      |              |  |  |  |  |
|                                                         |                                                              | Supplier Invoice       Supplier Payment  |                  |                   |                    |                    | 01/01/2015            | 31/01/2015                      |              |  |  |  |  |
|                                                         |                                                              |                                          |                  |                   |                    |                    | 01/01/2015            | 31/01/2015                      |              |  |  |  |  |
|                                                         | H                                                            | . 1                                      | C                | LARIEL            | 21/01/2015         |                    |                       |                                 |              |  |  |  |  |
|                                                         | Lount = 53                                                   |                                          |                  |                   |                    |                    |                       |                                 |              |  |  |  |  |
| Date 🗹 01/01/2015 🗸 to 31/01/2015 🗸 🦳 Change 🔽 😥 Export |                                                              |                                          |                  |                   |                    |                    |                       |                                 |              |  |  |  |  |
| L                                                       | St                                                           | ер                                       | 1.2.2            | Step 1.           | 2.3                | St                 | ep 1.2.4              | Step                            | 1.2.5        |  |  |  |  |
| SQL                                                     | SQL Accounting Export V4 Working Date : 04/01/2015  CAPS NUM |                                          |                  |                   |                    |                    |                       |                                 |              |  |  |  |  |

Step 1.2.1 : Click on Fast Export

Step 1.2.2 : Tick Date

Step 1.2.3 : Select the Date Period.

Step 1.2.4 : Click Change

Step 1.2.5 : Click on Export | Select the Place you want to export out | Enter the Export File

name | Press Save | Exporting the Data

Step 1.2.6 :

|   | Information                                      |
|---|--------------------------------------------------|
| i | The selected document are successfully exported. |
|   | ОК                                               |

Done

# Session 2 : Import Module

Step 2.1 : Logon to the database you want to import the data.(Make sure logon 1 Database only) Step 2.2 :

| E CA                                                                        |                                                             | SQL Accou          | Inting Import  | - Testing Co | ompany [Rer | nark: 2015]          | - 🗆 ×                                 |  |  |  |
|-----------------------------------------------------------------------------|-------------------------------------------------------------|--------------------|----------------|--------------|-------------|----------------------|---------------------------------------|--|--|--|
| File To Open C:\Users                                                       | ile To Open C:\Users\Windows8\Desktop\Export.ZIP Begister 💌 |                    |                |              |             |                      |                                       |  |  |  |
| Document Type<br>✓ Maintain Agent<br>✓ Maintain Supplier<br>✓ Maintain Area | Details<br>Drag a c                                         | column header here | Step 2.2.1     | Action +     |             |                      |                                       |  |  |  |
| Maintain Customer                                                           |                                                             | Date               | BizObject      | Key          | Status      | Error                | Action                                |  |  |  |
| Maintain Currency                                                           |                                                             | S                  | ST_ITEM_MATRIX | SHIRT        | NA          |                      | Magazin Import                        |  |  |  |
| Maintain Project                                                            |                                                             | 9                  | ST_PRICETAG    | 1            | NA          |                      | Import                                |  |  |  |
| Maintain Stock Category                                                     |                                                             | 9                  | ST_PRICETAG    | A            | NA          |                      | Import                                |  |  |  |
| Maintain Stock Item                                                         |                                                             | 9                  | ST_PRICETAG    | D            | NA          |                      | Import                                |  |  |  |
| Maintain Stock Item Matrix                                                  |                                                             | 3                  |                |              | NA<br>NA    |                      | Import                                |  |  |  |
| Maintain Stock Location                                                     |                                                             | з                  | FRMS           | 20 Daux      | NA          |                      |                                       |  |  |  |
| Maintain Terms                                                              |                                                             | י<br>ד             | TERMS          | 45 Days      | NA          |                      |                                       |  |  |  |
|                                                                             | < 🗸                                                         | T                  | TERMS          | 60 Days      | NA          |                      |                                       |  |  |  |
| Step 2.2.2                                                                  |                                                             | Т                  | TERMS          | C.O.D.       | NA          |                      | Import                                |  |  |  |
|                                                                             | C                                                           | ount = 145         |                |              |             |                      | · · · · · · · · · · · · · · · · · · · |  |  |  |
|                                                                             |                                                             |                    |                | r            | ~           | Verity<br>Step 2.2.3 | Import<br>With Export Status          |  |  |  |
|                                                                             |                                                             |                    |                |              | •           | Step 2.2.3           | ~                                     |  |  |  |
| [Elapsed Time: 00:00:00:016]  Registered? : True                            |                                                             |                    |                |              |             |                      |                                       |  |  |  |

Step 2.2.1 : Click on the Folder | Select the Export File you have export just now(Refer Step 1.2.5)

Step 2.2.2 : Tick at the area to import.

Import Seq :

**Import Sequence :** 

i) Tick all the Maintenance Item First.

Step 2.2.3 : Click Verify Button | Once pop message : Verify Done | Press OK

Step 2.2.4 : Click On Import Button | Once Pop Message : Import Done | Press Ok

i)
ii) Sales DN
Cash Sales
Sales IV
Sales DO
Sales SO
Sales QT
Sales CN \* Same as Purchase Side
Note : Import DO and Import IV will cause stock deduct twice. Same to Purchase GRN and
Purchase IV will added 2 times.

Customer IV

Customer DN

iii) Customer Payment

Customer CN

Customer Refund

Customer Contra & Supplier Contra

iv) GL Official Receipt

### Note :

1. If duplicate transaction, you may choose to replace, below is the step to replace the transaction:

|                                                                                                    |      |                                                                                                    | SQL Acco               | ounting Import                      | - Testing Cor    | mpany [Re                      | mark: 2015]  |          | - 🗆 🗙                                 |  |
|----------------------------------------------------------------------------------------------------|------|----------------------------------------------------------------------------------------------------|------------------------|-------------------------------------|------------------|--------------------------------|--------------|----------|---------------------------------------|--|
| File To Open     C:\Users\Windows8\Desktop\Export.ZIP                                                                                                    |      |                                                                                                    |                        |                                     |                  |                                |              |          | Step 1.3                              |  |
| Document Type<br>Maintain Agent<br>Maintain Supplier                                                                                                    |      | Details Action                                                                                                    |                        |                                     |                  |                                |              | Action - |                                       |  |
| ✓ Maintain Area ✓ Maintain Customer                                                                                                    |      |                                                                                                    | nag a column neader ne | ere to group by that α<br>BizΩbiect | column<br>Keu    | Status                         |              | Fron     | Action                                |  |
| 🗹 Maintain Company Categ                                                                                                    | ory  |                                                                                                    | Date                   | CompanyCategory                     | i key            | Success                        |              | LIIO     | Action                                |  |
| Maintain Currency                                                                                                    |      |                                                                                                    | 7                      |                                     | NE               | Success                        |              |          |                                       |  |
| Maintain Project                                                                                                    |      |                                                                                                    |                        | AGENT                               |                  | Cuccess                        |              |          |                                       |  |
| Maintain Stock Group                                                                                                    |      |                                                                                                    |                        | AGENT                               | <br>cv           | Success                        |              |          |                                       |  |
| Maintain Stock Item                                                                                                    |      |                                                                                                    |                        |                                     | NCI              | Success                        |              |          |                                       |  |
| Maintain Stock Item Matri                                                                                                    | × [] |                                                                                                    |                        |                                     |                  | Cuesso                         |              |          |                                       |  |
| Maintain Stock Location                                                                                                    |      |                                                                                                    | <u> </u>               | AGENT                               |                  | Success                        |              |          |                                       |  |
| 🖌 Maintain Terms                                                                                                    |      |                                                                                                    | 7                      | AGENT                               |                  | Success                        |              | Step 1.2 |                                       |  |
|                                                                                                    |      |                                                                                                    |                        | AGENT                               |                  | Success                        |              |          | · · · · · · · · · · · · · · · · · · · |  |
|                                                                                                    |      |                                                                                                    | <u> </u>               | ADEA                                | FFF              | Success                        |              |          |                                       |  |
|                                                                                                    |      |                                                                                                    |                        |                                     |                  | Success                        | -            |          |                                       |  |
|                                                                                                    |      |                                                                                                    | Count = 145            |                                     |                  |                                |              | Step 1.1 | Step 1.4                              |  |
|                                                                                                    | U    | ٦)                                                                                                    | Fotal Documents:       | 145 Total Succ                      | ⊻erify           | Import<br>With Experies Status |              |          |                                       |  |
| ST_ITEM JMAST-BLUE-S successfully imported to database<br>ST_ITEM JMAST-BLUE-L successfully imported to database<br>ST_ITEM JMAST-BLCK-S successfully imported to database |      |                                                                                                    |                        |                                     |                  |                                |              |          |                                       |  |
|                                                                                                    |      | ST_ITEM JMAST-BLCK-M successfully imported to database<br>ST_ITEM JMAST-BLCK-L successfully imported to database<br>ST_ITEM HSEG successfully imported to database<br>ST_ITEM HFK successfully imported to database |                        |                                     |                  |                                |              |          |                                       |  |
|                                                                                                    |      |                                                                                                    |                        | [Elaps                              | ed Time: 00:00:0 | 1:1561 Registe                 | ered? : True |          | ¥                                     |  |

Step 1.1 : Press Verify Button

- Step 1.2 : Click on first transaction, press the shift key, click on last item
- Step 1.3 : Click on the arrow down beside Action | Select Replace |

Step 1.4 : Press Import Button

2. Error : Invalid Callee

Solution : Logon to the database | Tools | Option | Press Register | Done | Exit SQL and Logon again.

3. Error : Field currency rate

Reason : Due to replace the IV, and this document already been knockoff.

4. Error : Attempt to import EX15 failed

Error : Access violation at address 0043B65F in module 'Import.exe'. Read of address 0000000 Reason : Please check have any DIY Field for the export account book, make sure import account book have same Field.

5. Error : The server threw an Exception :

Solution : This is due to open wrong version of SQL. V3 must use v3 import and Export. V4 must use V4 Import and Export.

• Export Maintain Tax with error : MainDataset : Type Mismatch for field Is Active, expecting String Actual Smallnt.